### ลงทะเบียนการใช้งาน

| Login Register                                    | ← Register                                                                                                  | ← Register                                                                                                    |
|---------------------------------------------------|----------------------------------------------------------------------------------------------------|----------------------------------------------------------------------------------------------------|
| ลงทะเบียนการ<br>ใช้งาน<br>ดัดโหยงดี<br>รмакт Lock | Email Phone                                                                                                 | Email Phone<br>HILOCK<br>SMART LOCK ประเทศไทย                                                                                      |
| A Phone number/Email                              | 🔀 Enter your Email <b>ວິເມ</b> ີຄ                                                                           | Country/Region Thailand+66                                                                                                    |
| Password 👾                                        | Password       ตัวเลข + ตัวอักษร 8-20 ตัว         HILOCK                                                    | <ul> <li>Enter your Phone number 087-7464-035</li> <li>**ยังไม่รองรับ 09</li> <li>Password ตัวเลข + ตัวอักษร 8 - 20 ตัว</li> </ul> |
| Login                                             | Confirm Passwort SMART LOCK                                                                                 | Confirm Password                                                                                                    |
| Forgot Password?                                  | Verification Code Get Code                                                                                  | <mark>นำรหัส ใน message มา ใส่</mark><br>Verification Code Get Code                                                                |
|                                                   | Your password must have 8-20 characters, and include a minimum of two types of numbers, letters and symbols | Your password must have 8-20 characters, and include a minimum of two types of numbers, letters and symbols                        |
|                                                   | Register                                                                                                    | Register                                                                                                    |
|                                                   | By Registering you agree to our Privacy Policy                                                              | By Registering you agree to our Privacy Policy                                                                                     |

By Logging in you agree to our Privacy Policy

## เชื่อมต่อประตูกับมือถือ

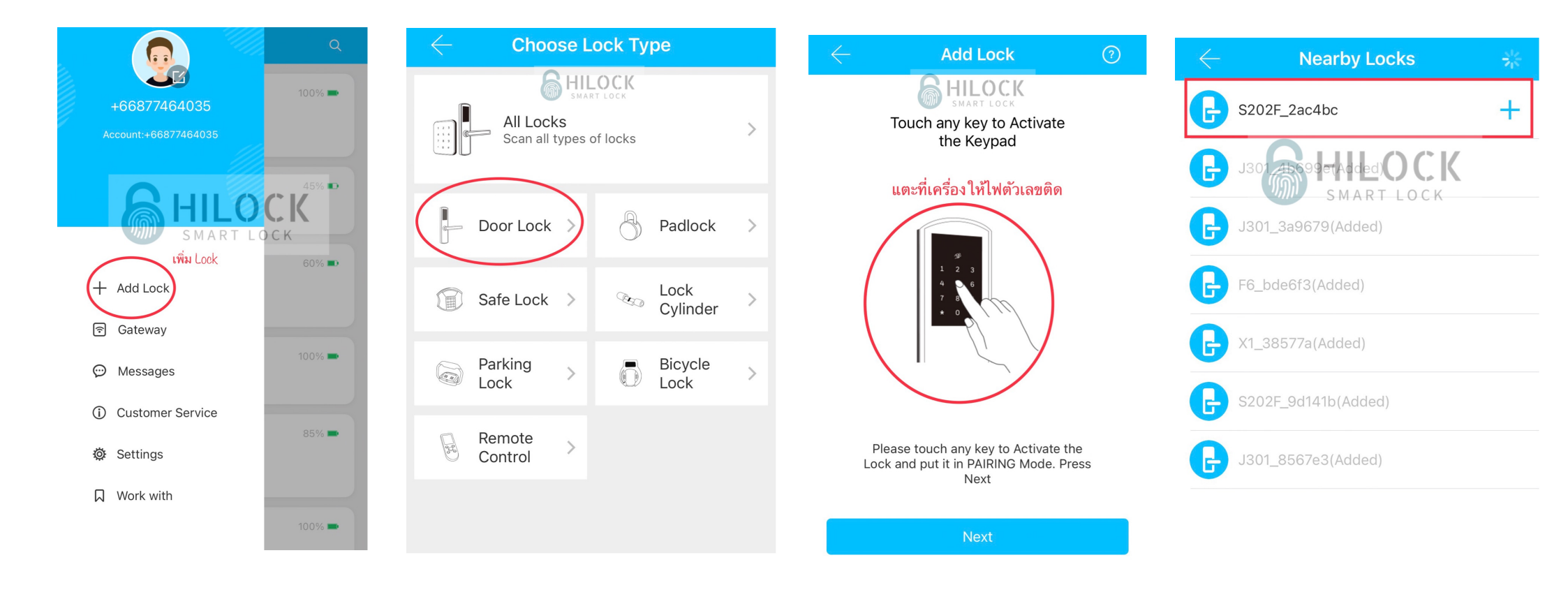

### เพิ่มลายนิ้วมือ

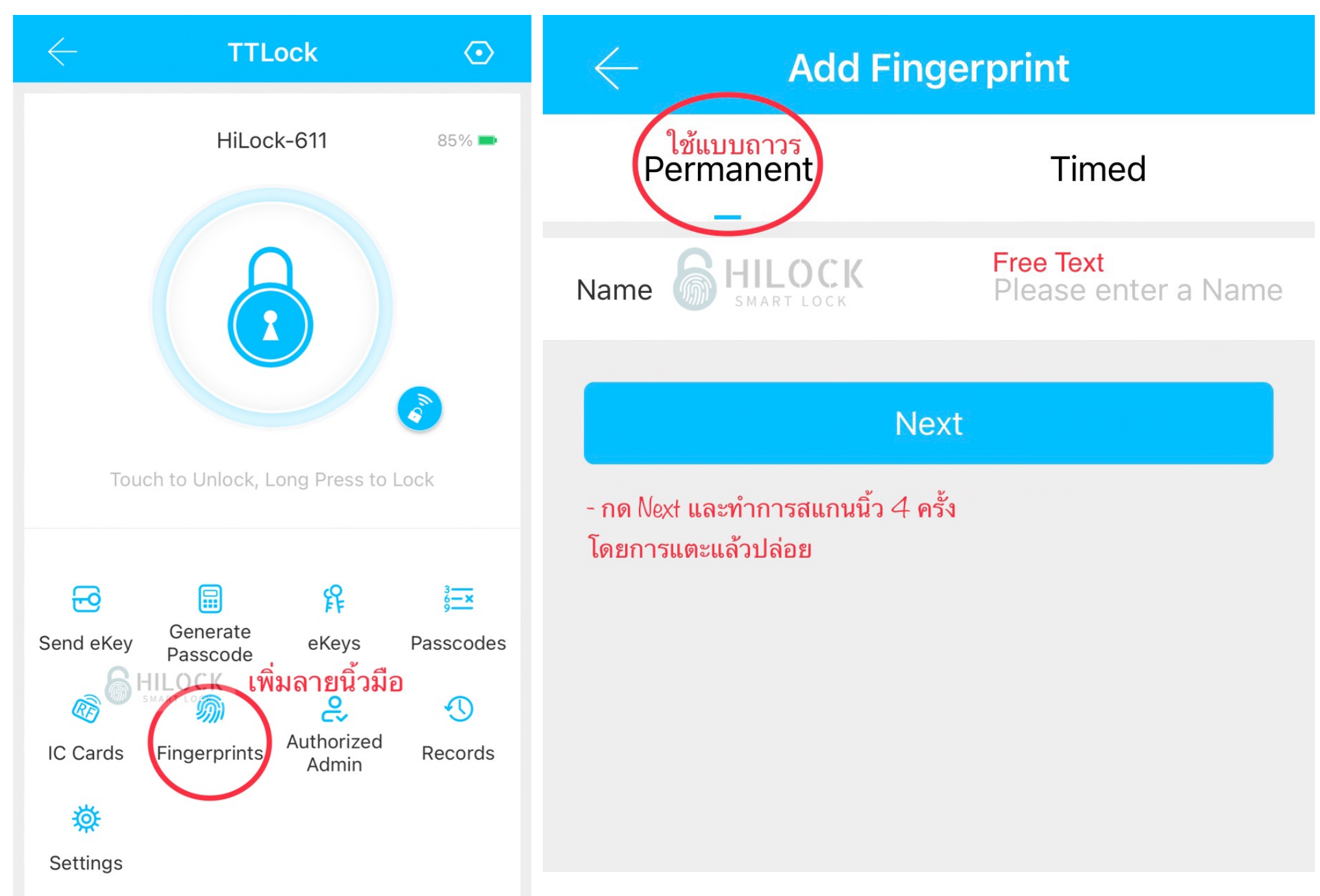

## เพิ่ม IC Card

| $\leftarrow$                           | TTL                  | ock                      | $\odot$   | Add IC Card                                 |
|----------------------------------------|----------------------|--------------------------|-----------|---------------------------------------------|
|                                        | HiLoc                | k-611                    | 85% 🗪     | ใช้แบบถาวร<br>Permanent Timed               |
|                                        |                      | 3                        |           | Name <b>GHILOCK</b><br>SMART LOCK           |
| Touch                                  | n to Unlock, L       | ong Press to             | Lock      | Next                                        |
|                                        |                      | Q                        | 3         | - HM WEXT 66 00 M HT T366 MOTT T3M M6 M 320 |
| Send eKey                              | Generate<br>Passcode | eKeys                    | Passcodes |                                             |
| IC Cards<br>iC Cards<br>ic<br>Settings | Fingerprints<br>CK   | Q<br>Authorized<br>Admin | Records   |                                             |
|                                        |                      |                          |           |                                             |

#### สร้างรหัส Passcode

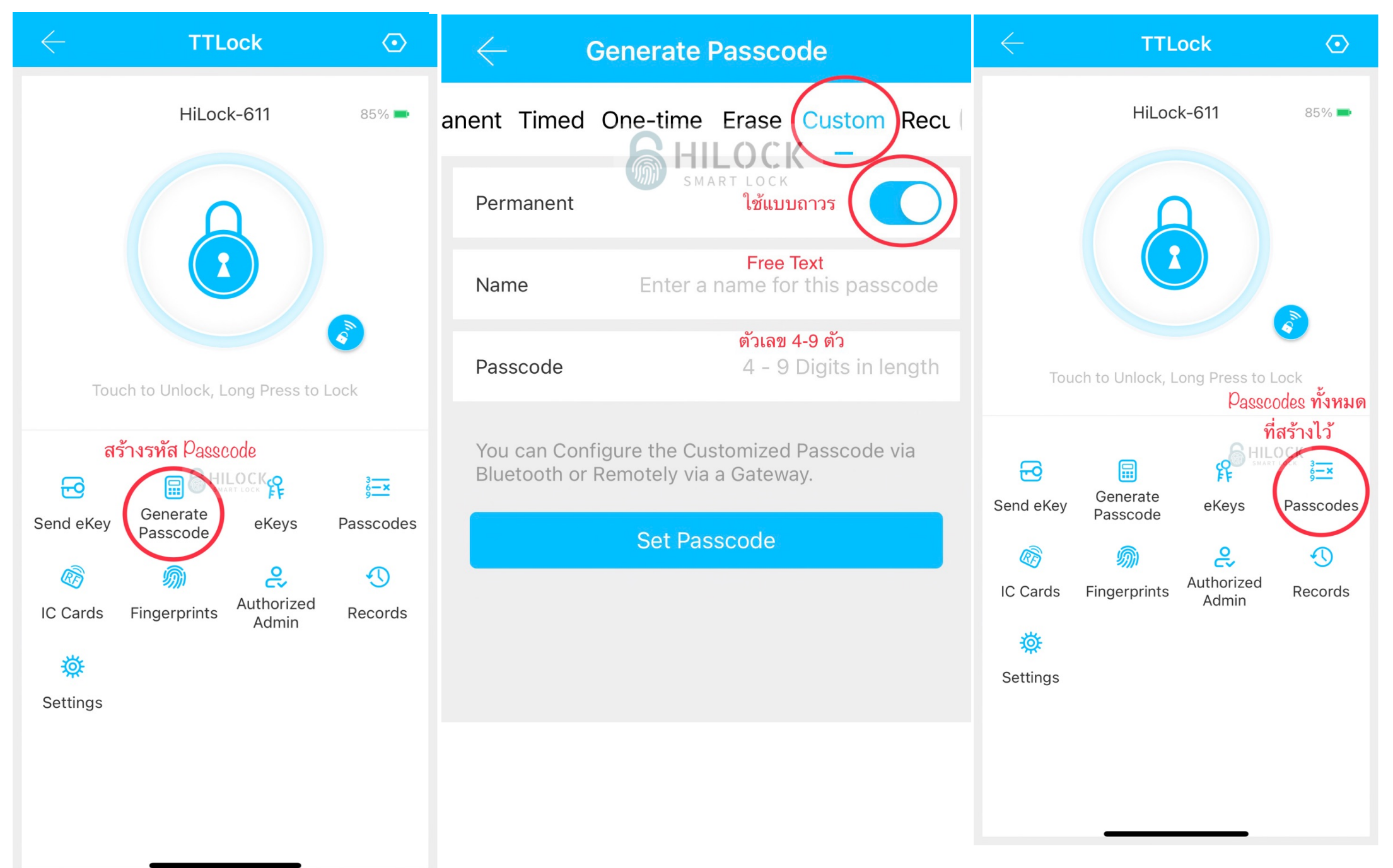

### เปลี่ยนรหัส Passcode

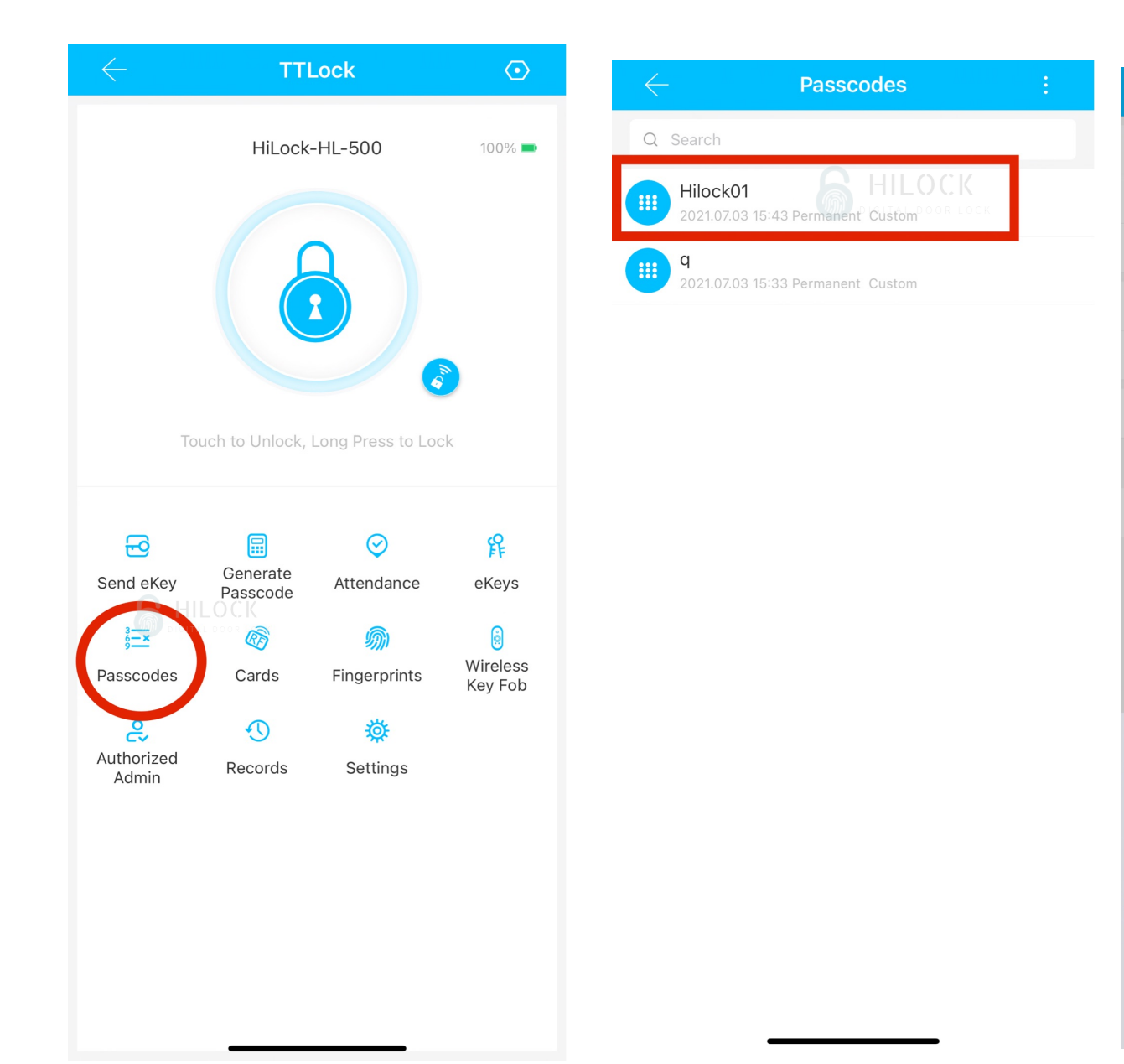

| $\leftarrow$        |         | Passco        | de Info      |      | Ø            |    |
|---------------------|---------|---------------|--------------|------|--------------|----|
| Passcode            |         |               |              |      | 123456       | >  |
| Name                |         |               |              |      | Hilock01     | >  |
| Validity Pe         | riod    |               |              | Pe   | rmanent      | >  |
| Issued by           |         |               |              | 1668 | 37746403     | 35 |
| Time Issu           |         | Reset Pa      | assword      |      | 3 15:43:     | 12 |
| Records             | 4 - 9 D | igits in leng | th digital d |      |              | >  |
|                     | Car     | ncel          | 0            | К    |              |    |
|                     |         | Del           | ete          |      |              |    |
|                     |         |               |              |      |              |    |
|                     |         |               |              |      |              |    |
|                     |         |               |              |      |              |    |
| 1                   |         |               | >            |      | 3            |    |
|                     |         | A             | 3C           |      | DEF          |    |
| 4<br><sub>бні</sub> |         | JI<br>J       | 5<br>(L      | Ν    | 6<br>4 N O   |    |
| 7<br>P Q R :        | 6       | <u>ع</u>      | 3            | w    | 9<br>x y z   |    |
|                     |         | (             | )            |      | $\bigotimes$ |    |
|                     |         |               |              |      |              |    |
|                     | -       |               |              | -    |              |    |

### สั่งเปิดผ่านมือถือ

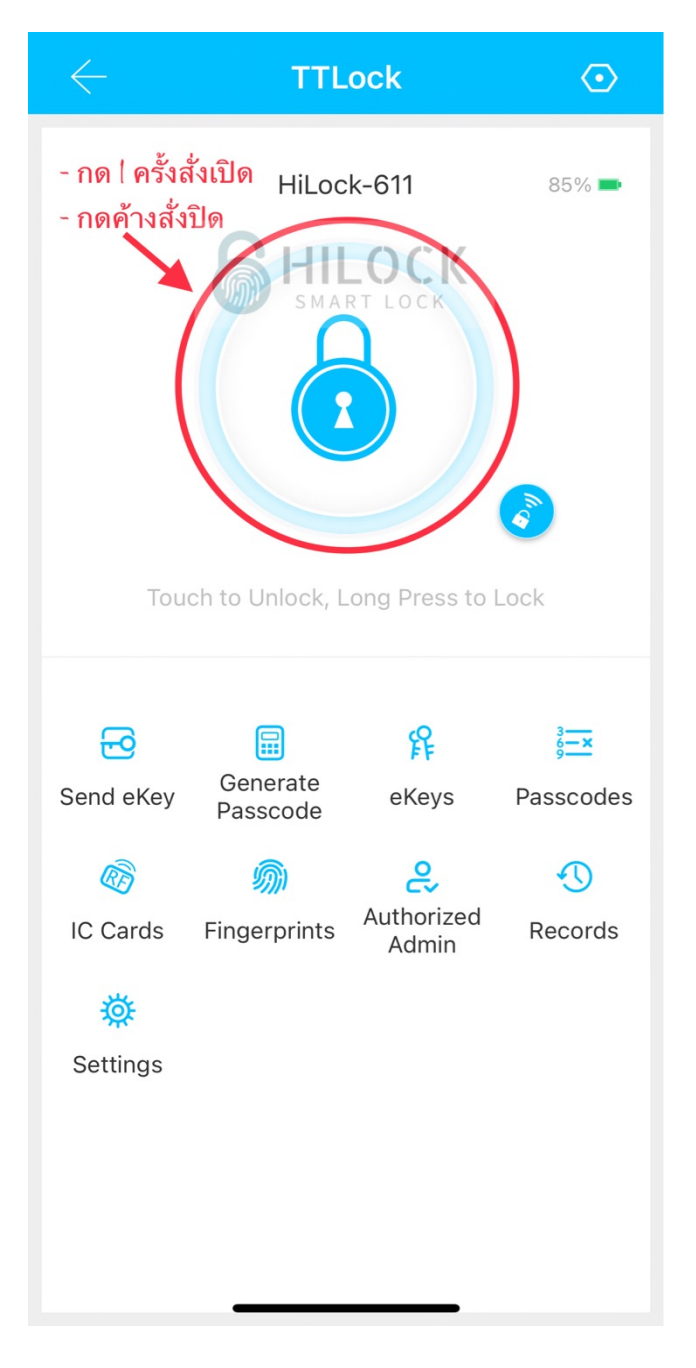

### Send eKey ส่งให้อีกเครื่องปลดล็อคผ่าน App ได้

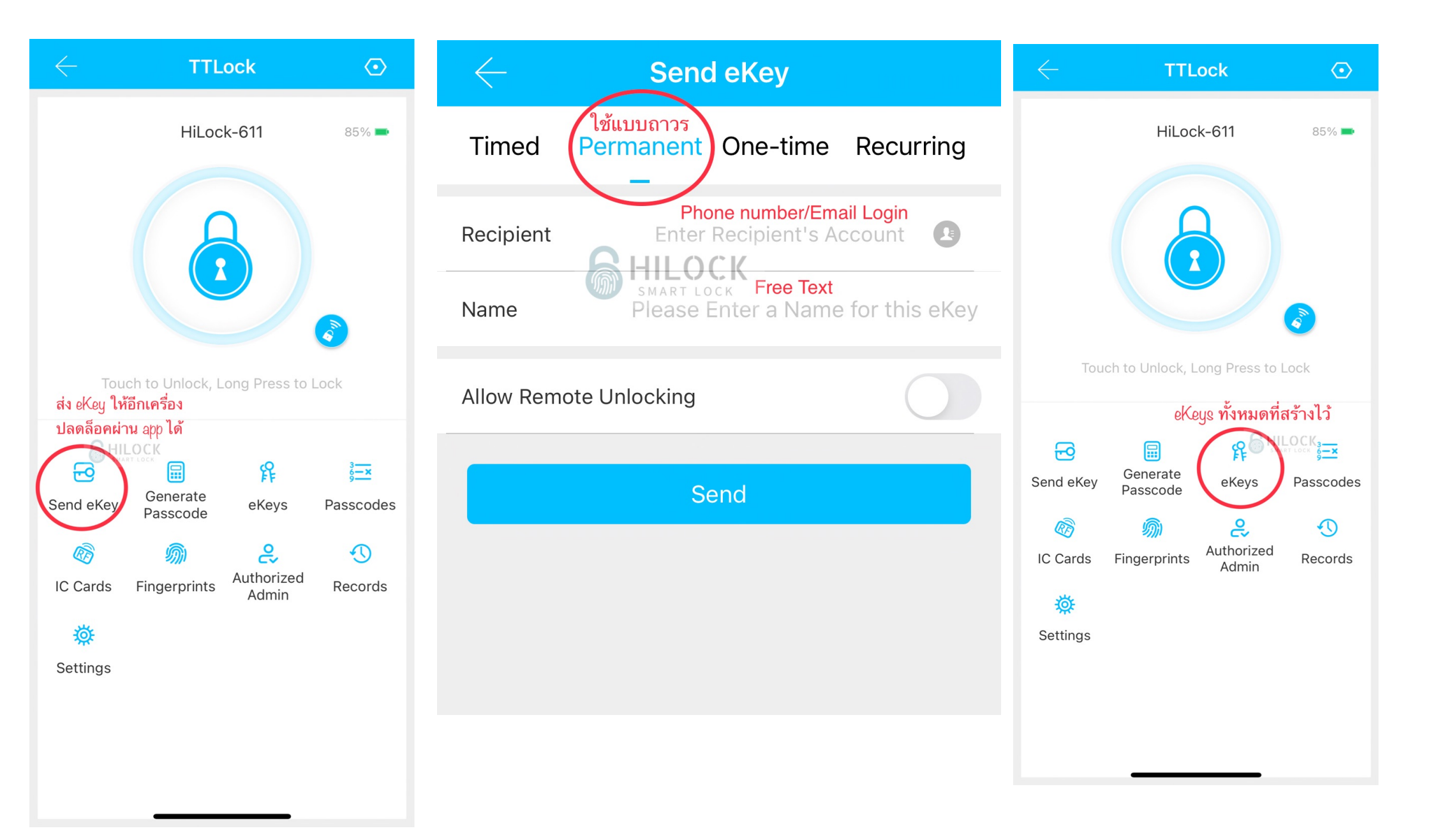

#### Authorized Admin หน้า 1

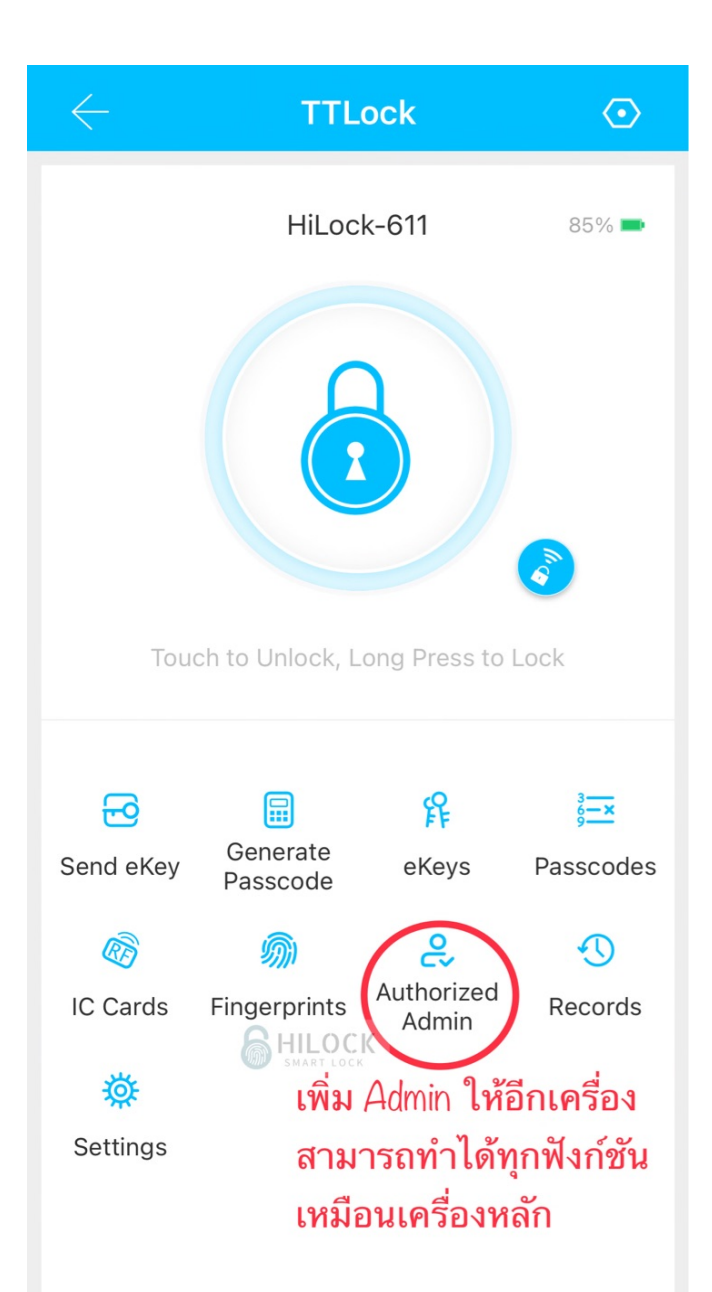

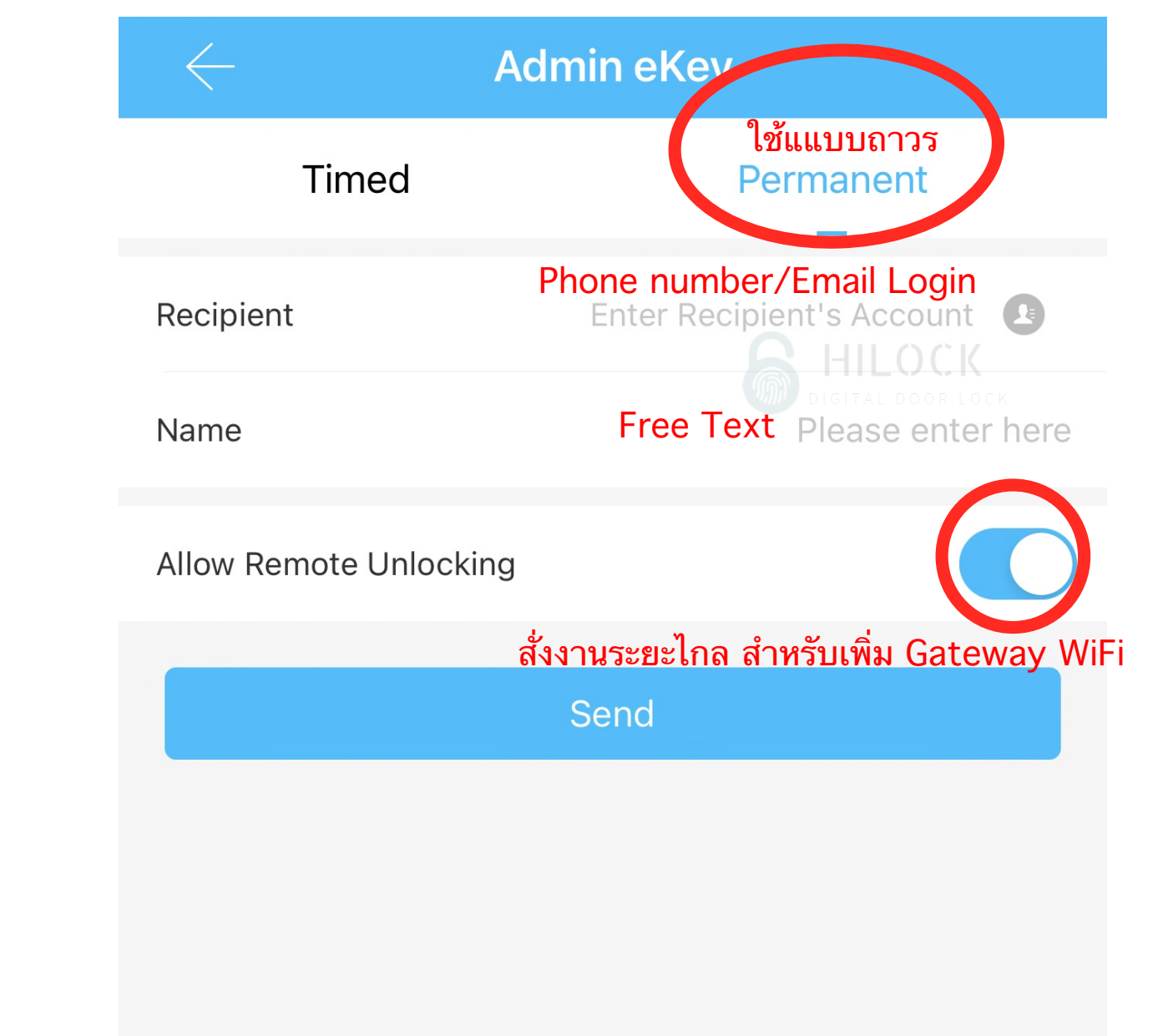

#### Authorized Admin หน้า 2

### ลงทะเบียนการใช้งานเครื่องที่2

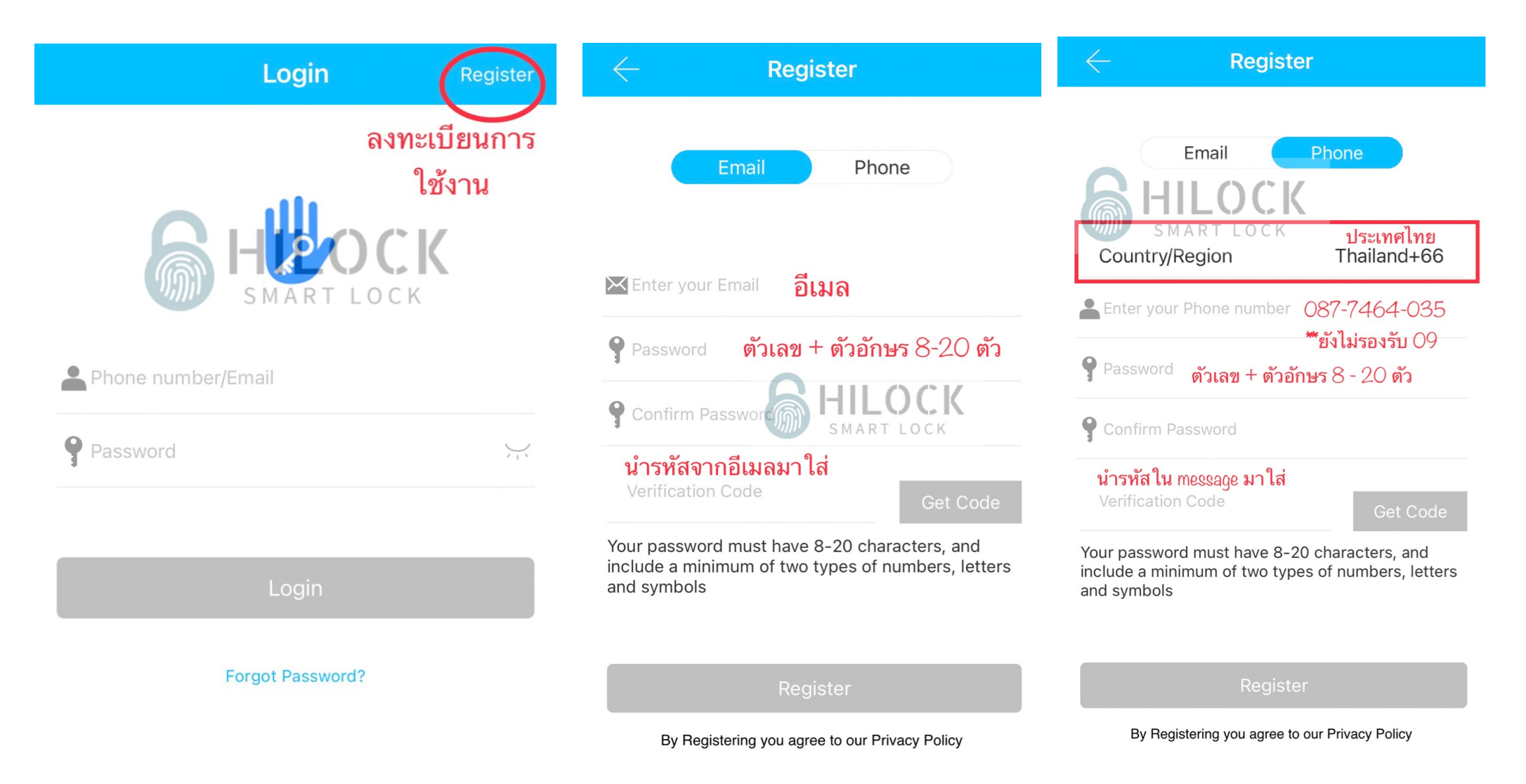

## Passage Mode ตั้งค่าไม่ให้ล็อค

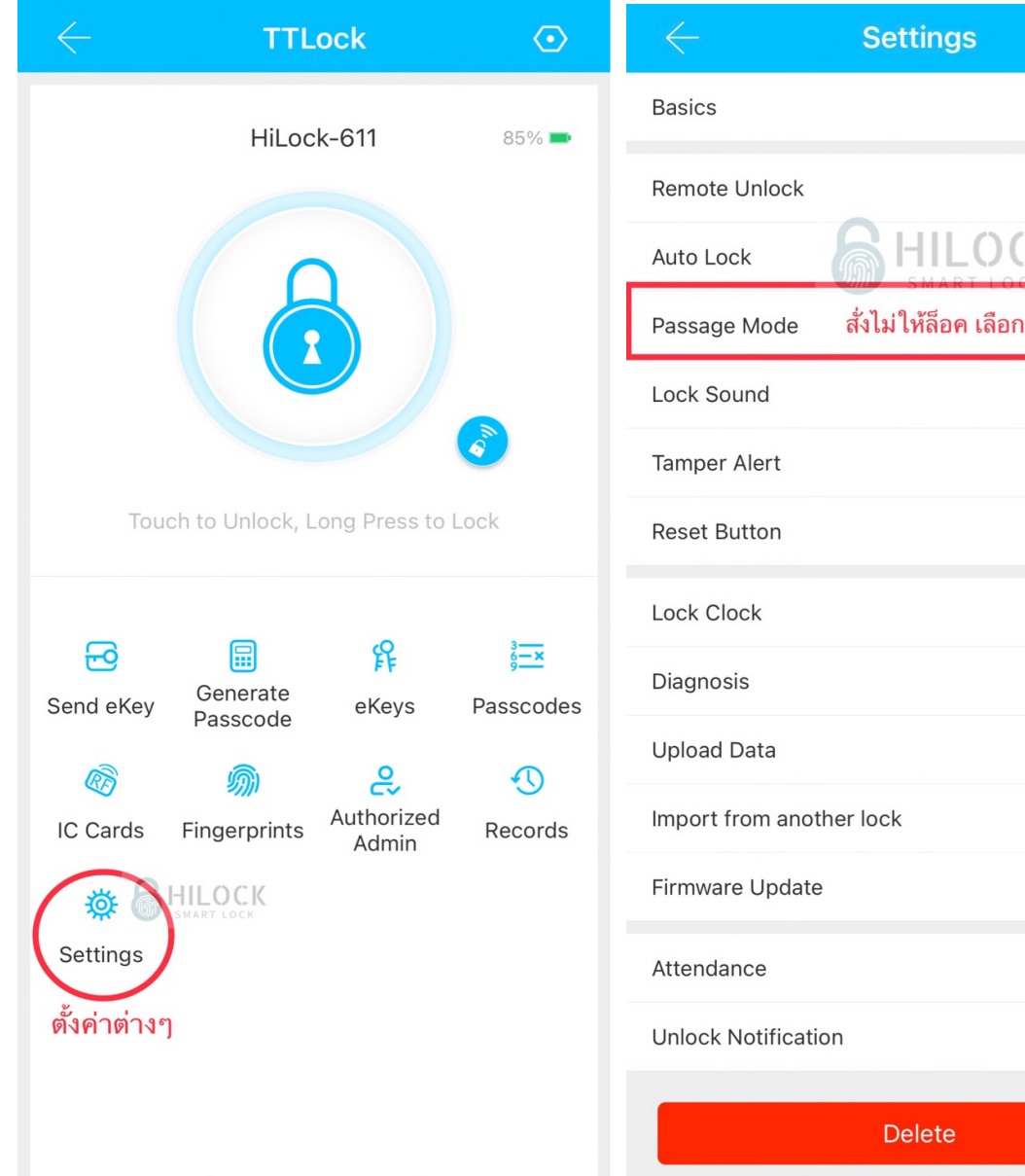

|                 | Settings                     |            | le de la companya de la companya de la companya de la companya de la companya de la companya de la companya de<br>Esta de la companya de la companya de la companya de la companya de la companya de la companya de la companya de |
|-----------------|------------------------------|------------|----------------------------------------------------------------------------------------------------|
| CS              |                              | >          |                                                                                                    |
| ote Unlock      |                              | On >       | Ρ                                                                                                    |
| ) Lock          |                              | 5s >       |                                                                                                    |
| age Mode        | สั่งไม่ให้ล็อค เลือกวัน-เวลา | Off >      | D                                                                                                    |
| Sound           |                              | On >       |                                                                                                    |
| per Alert       |                              | On >       | C                                                                                                    |
| et Button       |                              | On >       |                                                                                                    |
| Clock           |                              | >          | S                                                                                                    |
| nosis           |                              | >          |                                                                                                    |
| oad Data        |                              | >          | A                                                                                                    |
| ort from anoth  | ner lock                     | >          | ไม                                                                                                    |
| ware Update     |                              | >          |                                                                                                    |
| ndance          |                              | $\bigcirc$ |                                                                                                    |
| ock Notificatio | n                            |            |                                                                                                    |
|                 | Delete                       |            |                                                                                                    |
|                 |                              |            |                                                                                                    |

| $\leftarrow$                         | Passage Mod                                 | e Sav            | е |
|--------------------------------------|---------------------------------------------|------------------|---|
| assage Mode                          |                                             | СК СС            | ) |
| ouring the spec<br>Inlocked until it | ific time period, the<br>is manually Locked | Lock will remain |   |
| On these Days                        | S                                           |                  |   |
| Mon                                  | Tue Wed Th                                  | u Fri Sa         | t |
| II Hours                             |                                             |                  | ) |
| ม่ให้ล็อควันเสาร์-อา                 | <b>เทิตย์ท</b> ั้งวัน                       |                  |   |
|                                      |                                             |                  |   |
|                                      |                                             |                  |   |

#### วิธีการเปิดประตูด้วย Apple Watch

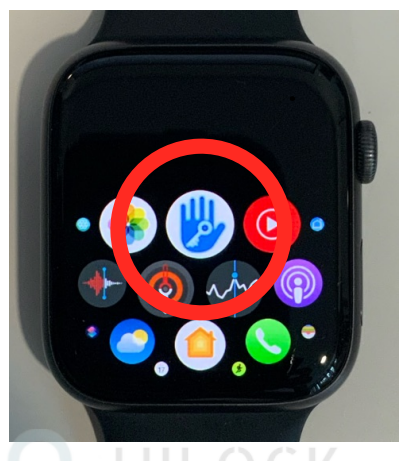

ITLOCK เปิด Application ที่นาฬิกา พร้อมกับเปิด Application ที่ มือถือ

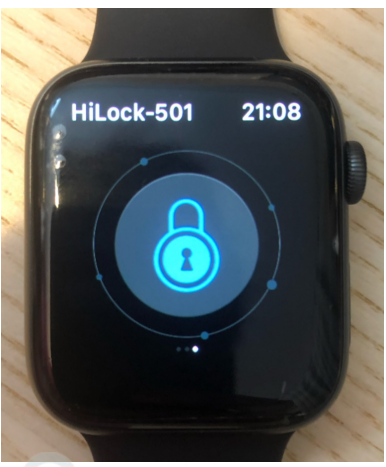

HILOCK เข้าหน้า Application TTLock

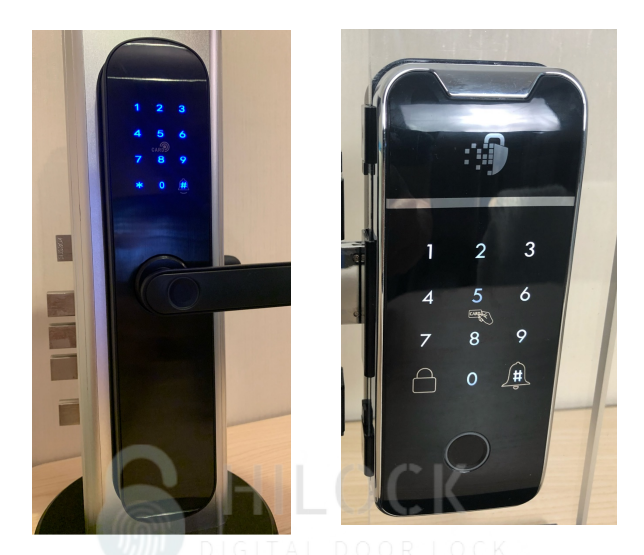

1.แตะหน้าจอให้ไฟตัวเลข
 ขึ้น ประตูปลดล็อค โดนที่
 ไม่ต้องกดที่นาฬิกา
 กดปลดล็อคที่นาฬิกา

## เพิ่ม Gateway Wi-Fi หน้า 1

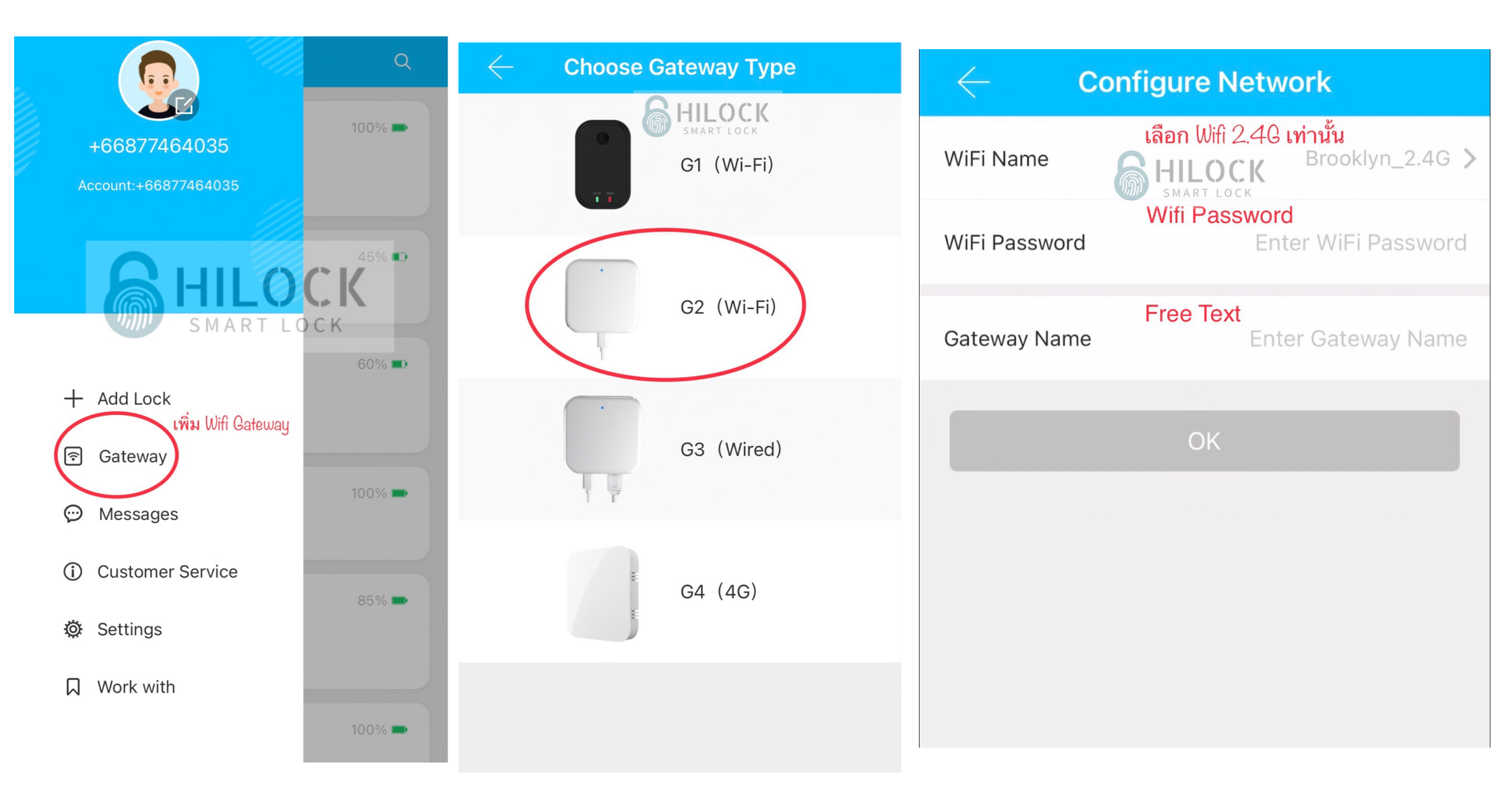

### เพิ่ม Gateway Wi-Fi หน้า 2

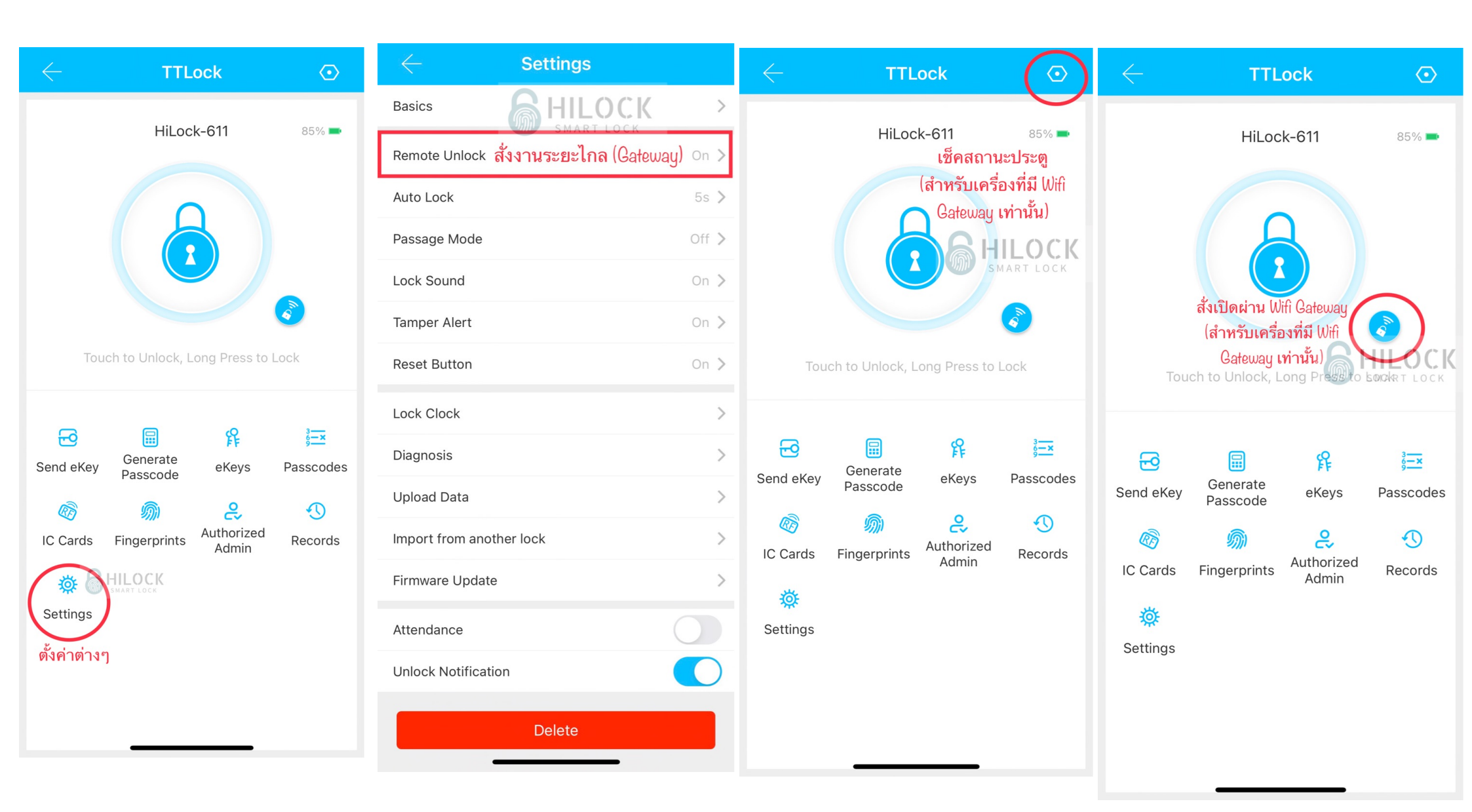

## ตั้งค่าสั่งงานระยะไกล (เพิ่ม Gateway Wi-Fi)

| $\leftarrow$            | TTL                  | ock                 | $\odot$       |
|-------------------------|----------------------|---------------------|---------------|
|                         | HiLoc                | k-611               | 85% 🖿         |
| Tou                     | ch to Unlock, L      | ong Press to        | Lock          |
| <del>6</del> 9          |                      | ß                   | 3 <del></del> |
| Send eKey               | Generate<br>Passcode | eKeys               | Passcodes     |
| R)                      | <i>(</i> )           | ද                   | Ð             |
| IC Cards                | Fingerprints         | Authorized<br>Admin | Records       |
| Settings<br>ดั้งค่าต่าง | HILOCK<br>SMART LOCK |                     |               |
|                         |                      |                     |               |

| $\leftarrow$       | Settings                      |
|--------------------|-------------------------------|
| Basics             | SHILOCK >                     |
| Remote Unlock 🧯    | รั่งงานระยะไกล (Gateway) On > |
| Auto Lock          | 5s >                          |
| Passage Mode       | Off >                         |
| Lock Sound         | On >                          |
| Tamper Alert       | On >                          |
| Reset Button       | On >                          |
| Lock Clock         | >                             |
| Diagnosis          | >                             |
| Upload Data        | >                             |
| Import from anot   | ner lock                      |
| Firmware Update    | >                             |
| Attendance         |                               |
| Unlock Notificatio | on 🚺                          |
|                    | Delete                        |

## รหัสสำหรับตั้งค่าเครื่องต่าง

| $\leftarrow$             | TTLock                       | $\odot$      | $\leftarrow$ Settings    |            | e B                      | asics                     |
|--------------------------|------------------------------|--------------|--------------------------|------------|--------------------------|---------------------------|
|                          |                              |              | Basics                   | >          | Lock Number              | S202F_9d141b              |
|                          | HILock-611                   | 85% 💻        | Remote Unlock            | On >       |                          | F0.0F.1F.1D.14.0D/0E00174 |
|                          |                              |              | Auto Lock                | 5s >       | МАСЛО                    | EU-8E-15-1B-14-9D/2598174 |
|                          | A                            |              | Passage Mode             | Off >      | Battery                  | 85% >                     |
|                          |                              |              | Lock Sound               | On >       | Validity Period          | Permanent                 |
|                          |                              |              | Tamper Alert             | On >       |                          |                           |
|                          |                              |              | Reset Button             | On >       | Name                     | HILOCK-611 >              |
| Tou                      | ich to Unlock, Long Press to | Lock         | Lock Clock               | >          | Lock Group               | ILOCK Ungrouped >         |
|                          |                              |              | Diagnosis                | >          | Admin Passcode           | ART LOCK                  |
|                          | Conorato 💡                   | 3 <b>—</b> × | Upload Data              | >          | รหัสสำหรับตั้งค่าเครื่อง |                           |
| Send eKey                | Passcode eKeys               | Passcodes    | Import from another lock | >          |                          |                           |
| R)                       | Muthorized                   | Ð            | Firmware Update          | >          |                          |                           |
| IC Cards                 | Fingerprints Admin           | Records      | Attendance               | $\bigcirc$ |                          |                           |
|                          | SMART LOCK                   |              | Unlock Notification      |            |                          |                           |
| ตั้งค่าต่าง <sup>•</sup> | <b>7</b>                     |              | Delete                   |            |                          |                           |

### ตั้งค่า สั่งล็อคอัตโนมัติ

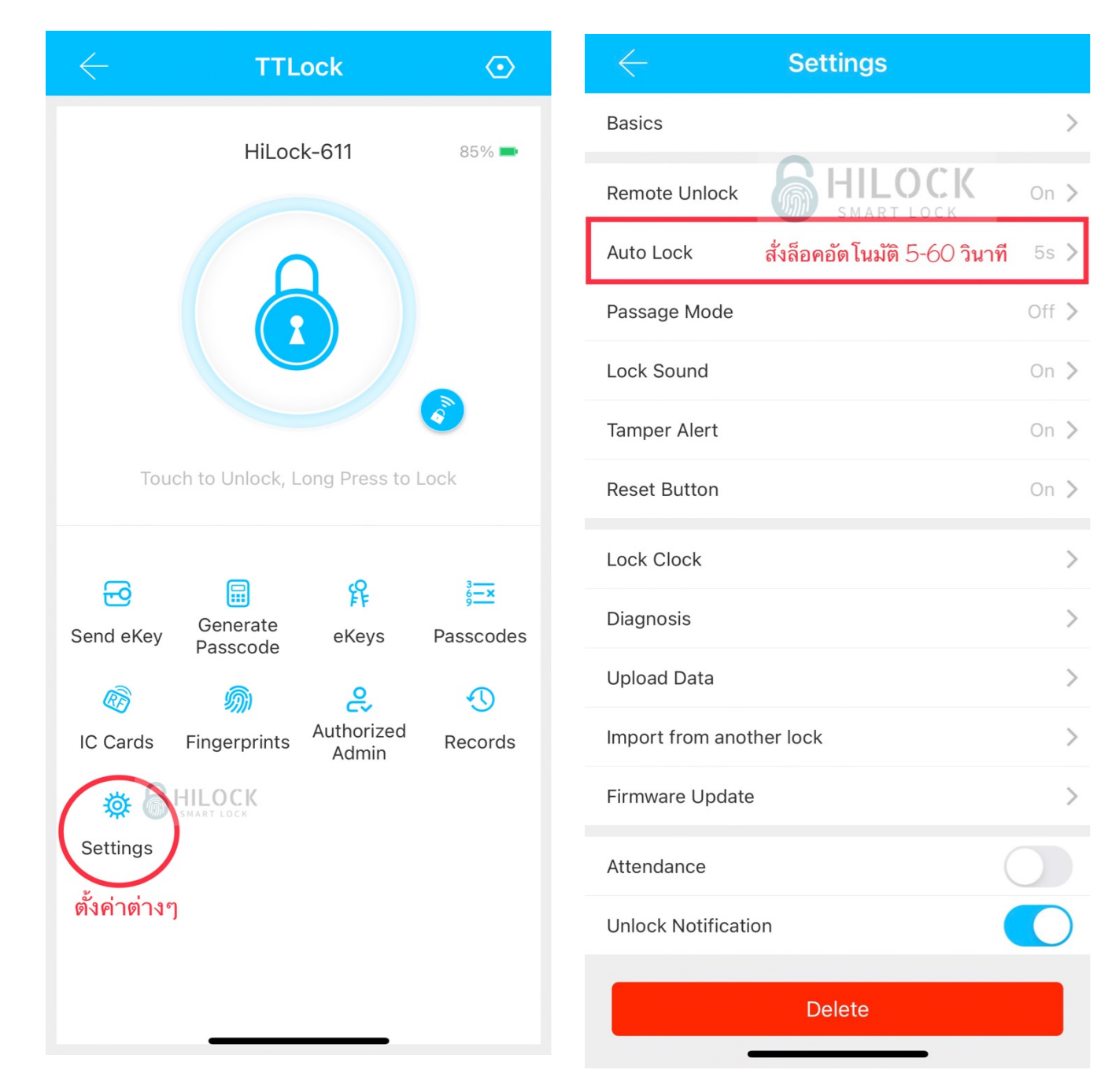

# ดึงข้อมูลจากประตูอื่น ในกรณีมีหลายประตู

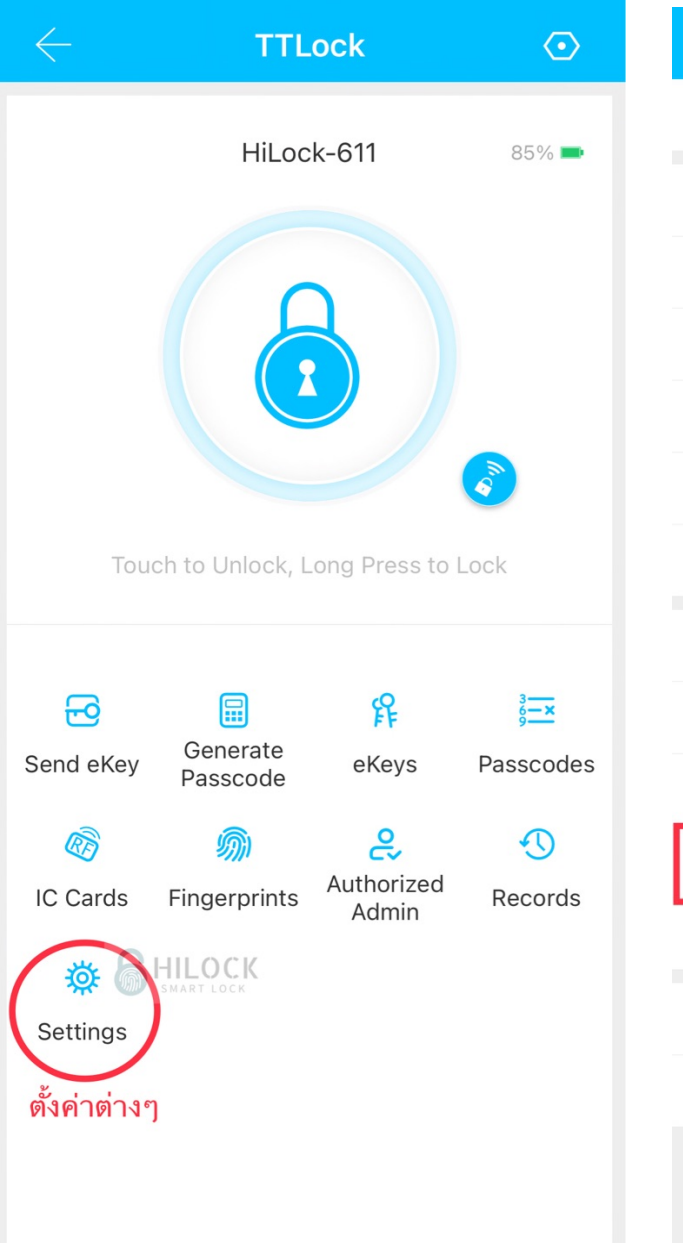

| $\leftarrow$ Settings                                 |                   |
|-------------------------------------------------------|-------------------|
| Basics                                                | >                 |
| Remote Unlock                                         | On >              |
| Auto Lock                                             | 5s >              |
| Passage Mode                                          | Off >             |
| Lock Sound                                            | On >              |
| Tamper Alert                                          | On >              |
| Reset Button                                          | On >              |
| Lock Clock                                            | >                 |
| Diagnosis                                             | >                 |
|                                                       | $\langle \rangle$ |
| Import from another lock <mark>ดึงข้อมูลจากลีย</mark> | งคตัวอื่น >       |
| Firmware Update                                       | >                 |
| Attendance                                            |                   |
| Unlock Notification                                   |                   |
| Delete                                                |                   |

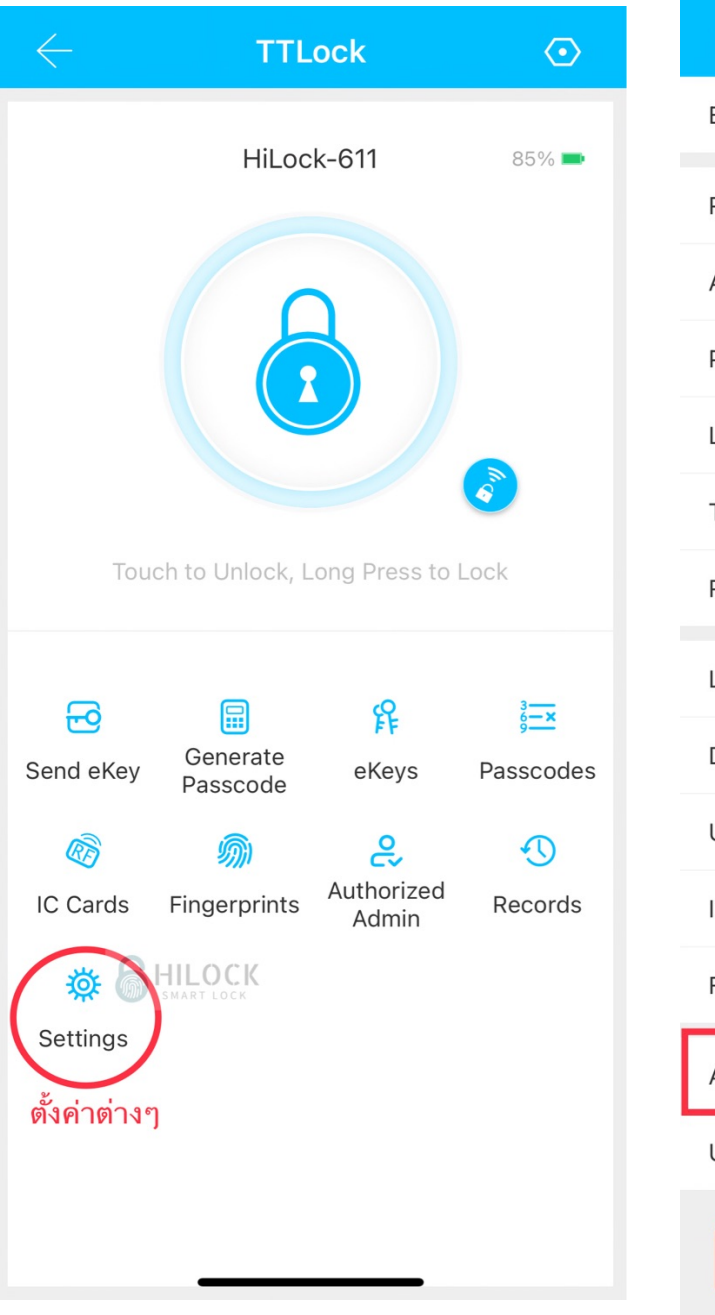

| Settings                      |            |
|-------------------------------|------------|
| Basics                        | >          |
| Remote Unlock                 | On >       |
| Auto Lock                     | 5s >       |
| Passage Mode                  | Off >      |
| Lock Sound                    | On >       |
| Tamper Alert                  | On >       |
| Reset Button                  | On >       |
| Lock Clock                    | >          |
| Diagnosis                     | >          |
| Upload Data                   | >          |
| Import from another lock      | >          |
| Firmware Update               | >          |
| Attendance เปิดฟังก์ชันบริษัท | $\bigcirc$ |
| Unlock Notification           |            |
| Delete                        |            |

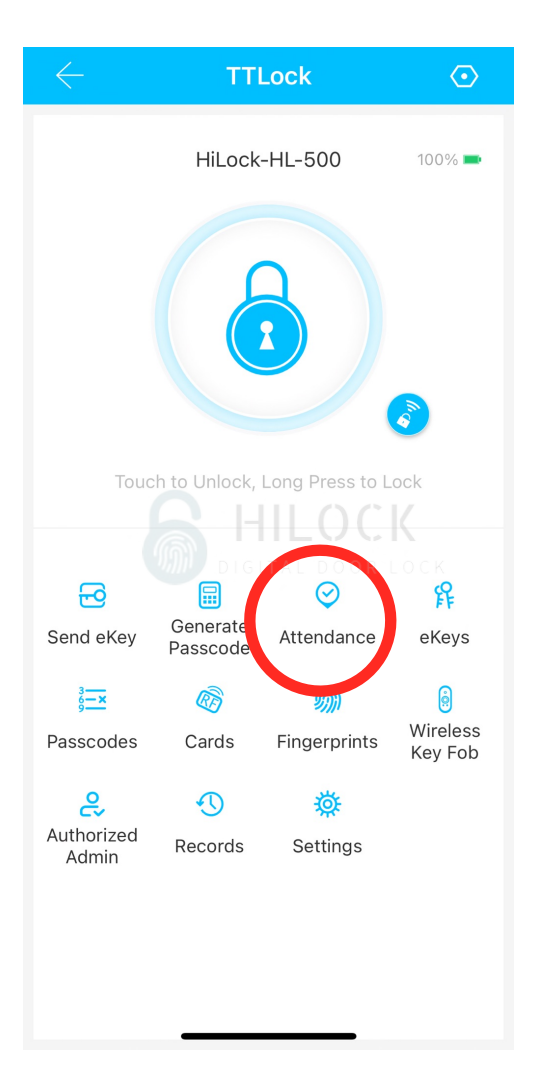

| $\leftarrow$ | Early List 🔻     | tộ:            |   |
|--------------|------------------|----------------|---|
|              | No.1<br>Nee      |                |   |
| Daily        | Monthly          | 10-15 💌        |   |
| 0<br>Late    | 0<br>Leave Early | 0<br>No Record |   |
|              | Nee HILOCK       | 07:55 -        | > |
| 2 10.2 K     | noom01           | 08:04 -        | > |
| 3 NO.3       | nu01             | 08:11 -        | > |
| 4            | อิค02            | 08:23 -        | > |
| 5 🍈          | เก่ง01           | 08:55 -        | > |
| 6            | Faiiy*           | -              | > |
| 7 🧕          | Pear             | -              | > |
| 8            | tum              | -              | > |

|                 | Setting         |
|-----------------|-----------------|
| Company Name    | HiLock          |
| Staff HILO      |                 |
| Working Time    | 08:30 - 17:00 > |
| Workday Setting | 1,2,3,4,5,6 >   |
| Holiday         | >               |
|                 |                 |

\_

| $\leftarrow$ | Staff +             |   |   |
|--------------|---------------------|---|---|
| -97          | Faiiy*              | , | ١ |
|              | Nee                 |   | Ν |
|              | nu01                |   | 4 |
|              | เก่ง01              |   | r |
| 9            | Pear<br>Unavailable |   |   |
|              | tum                 |   |   |
|              | view                |   |   |
|              | อิค01               |   |   |
| 3            | រើ i chi            |   |   |
|              | อิค02               |   |   |
|              | noom01              |   |   |
|              |                     |   |   |

| $\leftarrow$                                        | Add Staff         |                         |  |  |
|-----------------------------------------------------|-------------------|-------------------------|--|--|
| Name                                                | Please enter here |                         |  |  |
| Method                                              | GITAL DOOR LO     | Fingerprint <b>&gt;</b> |  |  |
| Already Set the Fin                                 | gerprint 💿 No     | ⊖ Yes                   |  |  |
| FingerprintEnter Employee's Account Add Fingerprint |                   |                         |  |  |
|                                                     | ОК                |                         |  |  |
|                                                     |                   |                         |  |  |
|                                                     |                   |                         |  |  |
|                                                     |                   |                         |  |  |

- Name : ชื่อ
- Method : รูปแบบการ เปิดระตู HILOCK
- Already : No
- เพิ่มรูปแบบการเปิด
   ประตู : ลายนิ้วมือ รหัส
   การ์ด Application

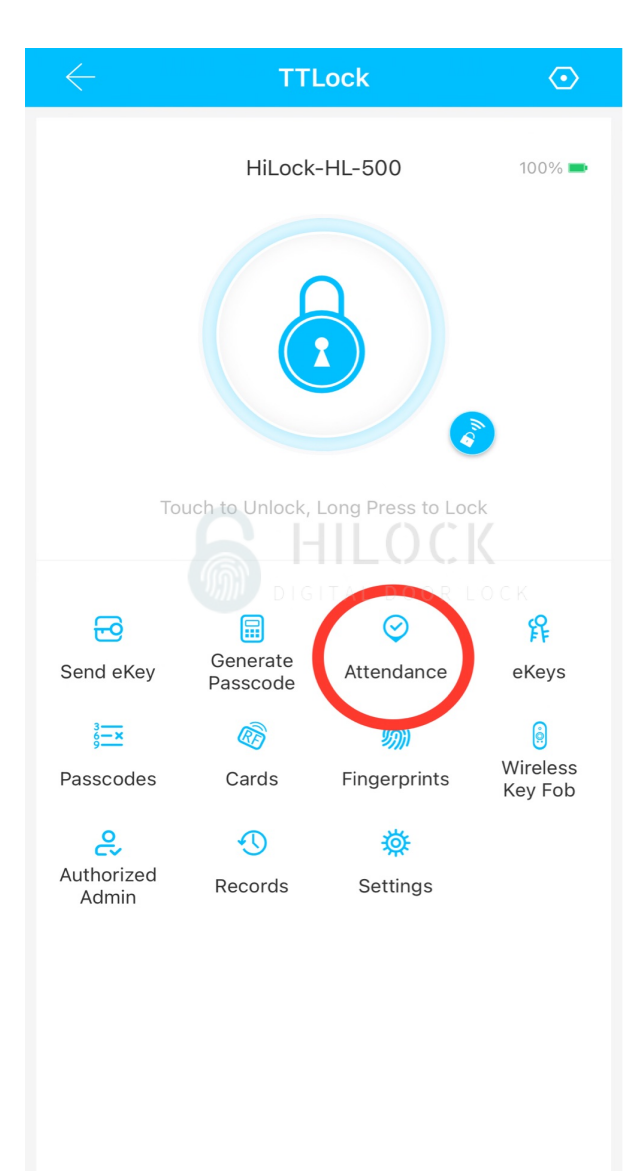

| $\leftarrow$ |         | Early List 🔻     | Ę              | <u>ک</u> |  |
|--------------|---------|------------------|----------------|----------|--|
|              |         | NO.1<br>Nee      |                |          |  |
| Daily        | Monthly |                  | 12-17 🔻        |          |  |
| 0<br>Late    |         | 0<br>Leave Early | 0<br>No Record |          |  |
|              | Nee     | HILOC            | 08:07 -        | >        |  |
| 2 MO.2       | บ๋วย    |                  | 08:20 -        | >        |  |
| 3 MO.3       | nu01    |                  | 08:23 -        | >        |  |
| 4            | เก่ง-02 |                  | 08:57 -        | >        |  |
| 5            | Faiiy*  |                  | -              | >        |  |
| 6            | เก่ง01  |                  | -              | >        |  |
| 7            | Pear    |                  | -              | >        |  |
| 8 🍈          | tum     |                  | -              | >        |  |
| 9 🍈          | view    |                  | -              | >        |  |
| 10 🍈         | อิค01   |                  | -              | >        |  |

| $\leftarrow$                       |                    |                             | Nee                |                    |                    |                    |
|------------------------------------|--------------------|-----------------------------|--------------------|--------------------|--------------------|--------------------|
| <                                  |                    | 2                           | 2021-11            |                    | >                  |                    |
| Sun                                | Mon                | Tue                         | Wed                | Thu                | Fri                | Sat                |
|                                    | <b>1</b><br>19:03  | <b>2</b><br>07:50           | <b>3</b><br>06:50  | <b>4</b><br>08:02  | <b>5</b><br>08:00  | <b>6</b><br>07:58  |
| 7                                  | 8                  | 17:44<br><b>9</b>           | 17:11<br><b>10</b> | 17:41<br><b>11</b> | 12                 | 17:22<br><b>13</b> |
| 14                                 | 18:12<br><b>15</b> | 17:30                       | 18:02              | 18:23              | 18:00<br><b>19</b> | 17:16              |
|                                    | 08:02<br>18:16     | 08:01<br>18:18              | 08:03<br>18:06     | 08:06<br>18:06     | 08:05<br>17:17     | 08:05<br>16:22     |
| 21                                 | <b>22</b><br>08:05 | <b>23</b><br>07:58          | <b>24</b><br>08:08 | <b>25</b><br>08:05 | <b>26</b><br>08:05 | <b>27</b><br>08:06 |
| 28                                 | 18:43<br><b>29</b> | 20:20<br><b>30</b><br>07:37 | 18:56              | 18:49              | 18:33              | 13:02              |
| Mon                                | thly Stat          | istics                      |                    |                    |                    |                    |
| • L                                | Late 1             |                             |                    |                    |                    |                    |
| Leave Early                        |                    |                             |                    |                    |                    | <b>2</b>           |
| No Record 3                        |                    |                             |                    |                    |                    | 3                  |
| - ดูเวลาเข้า - ออก<br>ขาด ลา มาสาย |                    |                             |                    |                    |                    |                    |

#### ตรวจสอบสัญญาณ Gateway WiFi

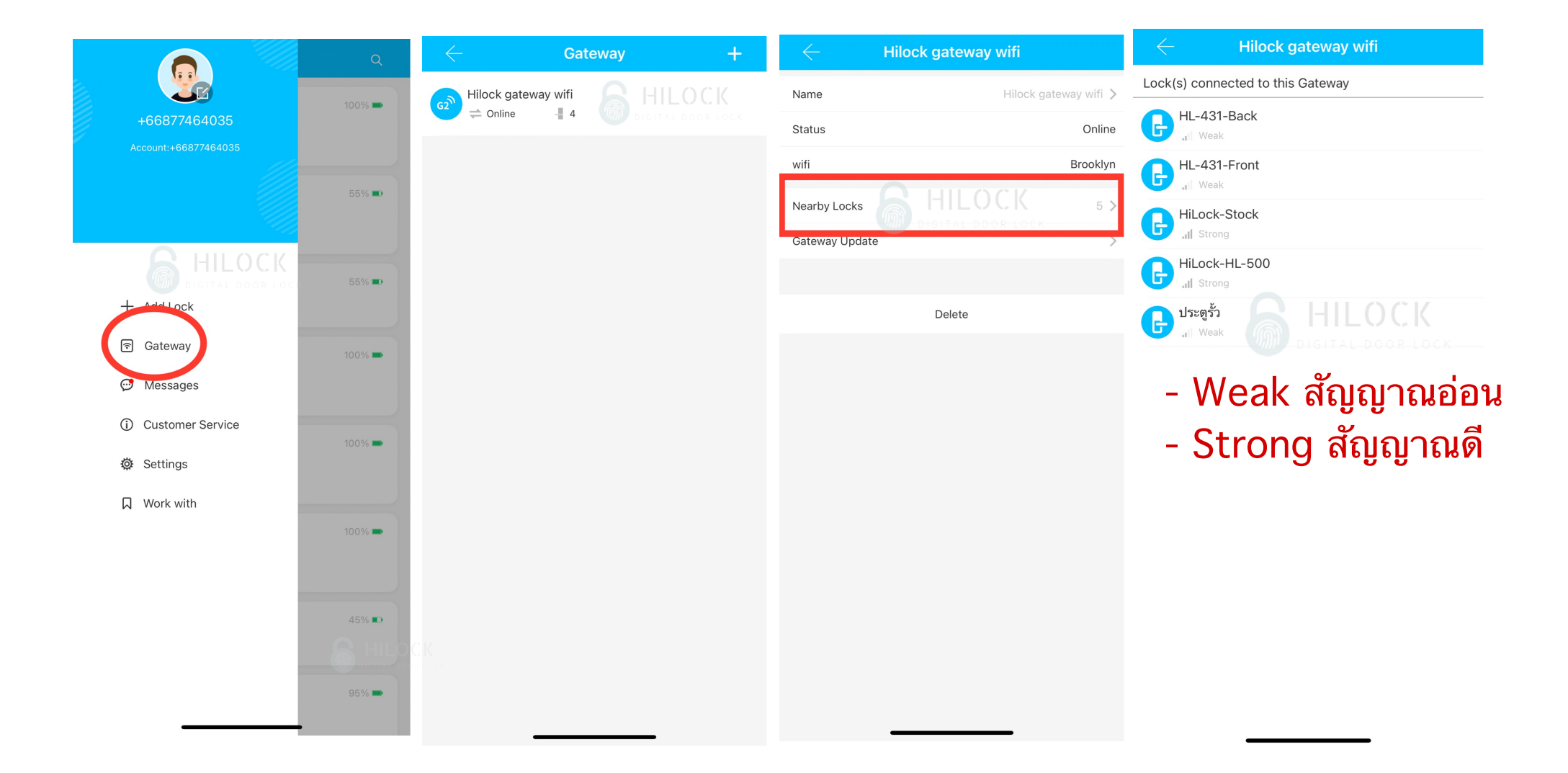